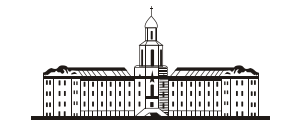

Poccuuckaa Akagauua (

РОССИЙСКАЯ АКАДЕМИЯ НАУК

# ИНСТИТУТ ПРОБЛЕМ БЕЗОПАСНОГО РАЗВИТИЯ АТОМНОЙ ЭНЕРГЕТИКИ

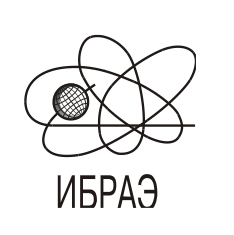

RUSSIAN ACADEMY OF SCIENCES

NUCLEAR SAFETY INSTITUTE

Препринт ИБРАЭ № IBRAE-1997-13

Preprint IBRAE-1997-13

Kanevski M., Koptelova N., Demyanov V.

# **RAMISW — SOFTWARE FOR MODELLING MIGRATION OF RADIONUCLIDES IN SOIL**

Капevski M., Koptelova N., Demyanov V. RamisW — SOFTWARE FOR MODELLING MIGRATION OF RADIONUCLIDES IN SOIL. Препринт № IBRAE-97-13. Москва. Институт проблем безопасного развития атомной энергетики РАН. 1997. 21 с. — Библиогр.: 6 назв.

#### Аннотация

Работа посвящена описанию компьютерной реализации конвективно--диффузионной модели вертикальной миграции радионуклидов в почве. Приведено полное описание и руководсво по использованию программы RamisW for Windows. В качестве наглядного примера работы программы выбраны реальные данные Чернобыльских выпадений.

#### ©ИБРАЭ РАН, 1997

Kanevski M., Koptelova N., Demyanov V. RamisW — SOFTWARE FOR MODELLING MIGRATION OF RADIONUCLIDES IN SOIL. Preprint IBRAE-97-13. Moscow. Nuclear Safety Institute. July 1997. 21 p. — Refs.: 6 items.

#### Abstract

The work includes description and a User's Guide for RamisW software for Windows for modelling radionuclide migration in soil. RamisW is a computer realization of advection-diffusion model of vertical migration of radionuclides in soil. User's guide is accompanied by a detailed case study based on data from the Chernobyl fallout.

**©Nuclear Safety Institute, 1997** 

# RamisW — Software for Modelling Migration of Radionuclides in Soil

M. Kanevski, N. Koptelova, V. Demyanov

NUCLEAR SAFETY INSTITUTE (IBRAE) Russia, 113191, Moscow, B. Tulskaya, 52 Tel/fax: (095) 202 86-22, fax: (095) 230-20-65, e-mail: m\_kanevski@ibrae.ac.ru

| 1 INTRODUCTION                                                         | 3  |
|------------------------------------------------------------------------|----|
| 1.1 WHAT IS RAMISW?                                                    | 3  |
| 1.2 INSTALLATION                                                       | 4  |
| 1.3 COMPUTER LANGUAGE                                                  | 4  |
| 2 PROGRAM STRUCTURE                                                    | 4  |
| 2.1 FILE OPTION                                                        | 5  |
| 2.2 VIEW OPTION                                                        | 6  |
| 2.3 SAVE OPTION                                                        | 7  |
| 2.4 WINDOW OPTION                                                      | 8  |
| 2.5 PROPERTY OPTION                                                    | 8  |
| 2.6 Help Option                                                        | 9  |
| 2.7 OPERATING MODE                                                     | 9  |
| 2.7.1 Inputting Data, Choosing Databases                               | 9  |
| 2.7.2 Calculation                                                      | 14 |
| 2.7.3 Representation of results                                        | 15 |
| 3 EQUATIONS AND MATHEMATICAL METHODS                                   | 20 |
| 3.1 EQUATION OF ADVECTION DIFFUSION                                    | 20 |
| 3.2 SPATIAL AND TEMPORAL ANALOGUE OF THE DIFFUSION/CONVECTION EQUATION | 20 |
| 6 REFERENCES                                                           | 21 |

# **1** Introduction

#### 1.1 What is RAMISW?

Ramisw for Windows was developed at Nuclear Safety Institute (IBRAE RAS).

While modelling vertical migration of radionuclides, convection and diffusion are usually taken into consideration, as these processes determine the migration rate. The equation of convective diffusion is used in the **RAMISW** computer model, describing migration of radionuclides in soil. The **RamisW** model is a computer code for calculation of vertical migration of radionuclides in soil, which is based on the diffusion - convection model.

The main functions of the program are:

- inputting initial data either manually or from a database;
- calculation of radionuclide concentration in soil for different layers after momentary contamination of localities;
- viewing numerical and graphic results;
- saving results as ASCII and dBase files.

Current RamisW version is still under development, and some other tools may be included in the next version.

Note

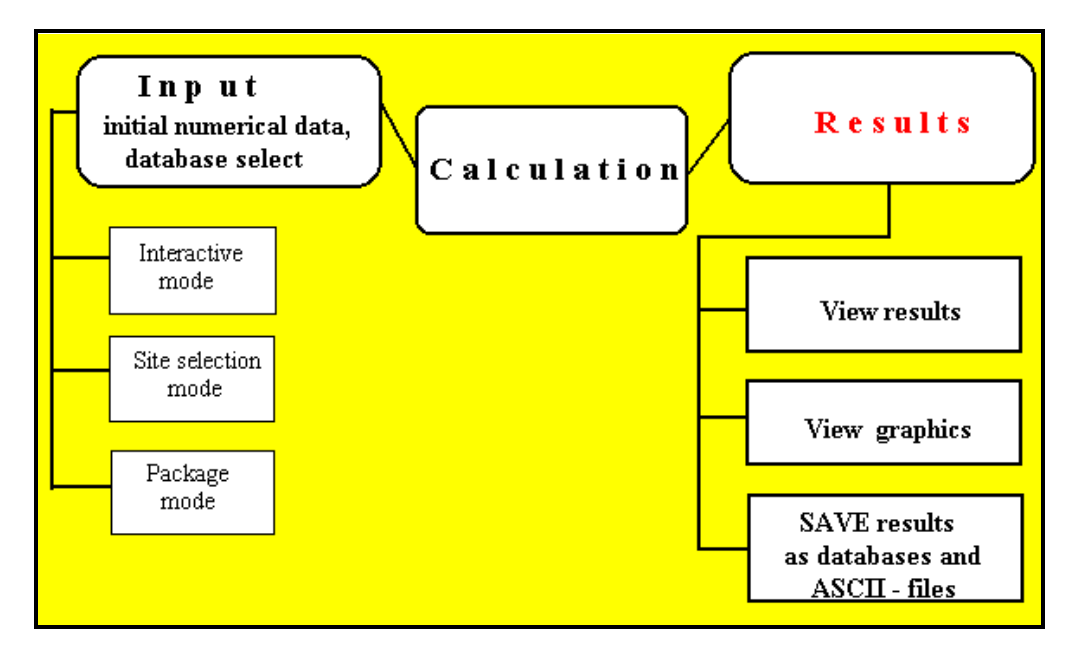

Fig.1. Structure of RamisW program.

#### **1.2 Installation**

| System<br>requirements | Hardware requirements for the computer to run $RamisW$ are as follows: IBM or IBM compatible PC, main processor 386 or higher, co-processor installed The 32-bit version of RamisW can be run only under 32-bit operating systems such as Microsoft Windows 95. |
|------------------------|----------------------------------------------------------------------------------------------------|
| Disk space             | One should have enough free space on the hard disk - approximately 4.5 MB for executable modules plus some extra memory to suit the size of your database files.                                                                                                |
| Files                  | SETUP.EXE installs the 32-bit version of RAMISW.                                                                                                    |
| 2                      | To run <i>RamisW</i> , just click its icon in the Windows'95 Start menu                                                                                                    |

#### **1.3 Computer Language**

RamisW software has been created, using Visual Basic 4.0.

## 2 Program Structure

The program structure can be represented as a menu system. Users can refer to the main menu which consists of the following options: File, View, Save, Windows, Property, Help and **Operating mode** status bar with **Interactive** mode radio button, **Site selection** mode radio button, and **Package** mode radio button (see Fig.2).

| MODEL << RAMISW>>                                                                                                   |                  |           | _ 🗆 × |
|----------------------------------------------------------------------------------------------------|------------------|-----------|-------|
| $\underline{F}ile  \underline{V}iew  \underline{S}ave  \underline{W}indows  \underline{P}roperty  \underline{H}elp$ |                  |           |       |
| Operating mode: <ul> <li>Interactive</li> </ul>                                                                     | O Site Selection | O Package |       |
|                                                                                                    |                  |           |       |

Fig.2 Main Menu

# 2.1 File Option

| File option                   | The File option includes the following sub-options: Open model database set and Exit.                                                                                                    |
|-------------------------------|----------------------------------------------------------------------------------------------------|
| Open model<br>database set    | This option opens a model database of the dBase type and uses <b>Open model database set</b> dialogue for choosing the directory with model databases.                                                                                                    |
| External                      | Model-independent (external) databases containing regional information are as follows:                                                                                                    |
| <u>databases</u><br>br_cs.dbf | - contains data on surface contamination by caesium in 1986 and soil types in localities of the Bryansk Region;                                                                                                    |
| br_sr.dbf                     | - contains data on surface contamination by strontium in 1986 and soil types in localities of the Bryansk Region;                                                                                                    |
| br_r.dbf                      | - contains climatic data for the Bryansk Region as well as SITE, RAIN_JAN, RAIN_FEB, RAIN_MAR, RAIN_APR, RAIN_MAY, RIN_JUN, RAIN_JUL, RAIN_AUG, RAIN_SEP, RAIN_OCT, RAIN_NOV, RAIN_DEC, RAIN_YEAR fields. The SITE field contains names of the stations while the rest contain numeric values of precipitation in January, February, etc.                      |
|                               | Model-dependent databases are the following:                                                                                                    |
| <u>Internal</u><br>databases  | rad_cat.dbf - contains half-decay times of seven radionuclides. It includes NAME and DECAY_TIME fields. The first one is the list of radionuclides, and the second one contains respective half-decay times.                                                                                                    |
|                               | soil.dbf - contains soil parameters. It includes the following fields: <b>SOIL_TYPE</b> (type of soil), <b>MEAN_HUM</b> (mean humidity), <b>APP_DEN</b> (apparent density of soil), <b>M_F_VELOS</b> (mean flow velocity), <b>DIFF_COEFF</b> (coefficient of diffusion). Records in the database contain values of the above quantities for each type of soil. |
|                               | soil_kdc.dbf - contains coefficients of radionuclide distribution, depending on soil type. It comprises <b>SOIL_TYPE</b> , <b>CS</b> , and <b>SR</b> fields. The first one contains the list of soil types while the second and third ones contain numerical values of the partition coefficients by different soil types.                                     |

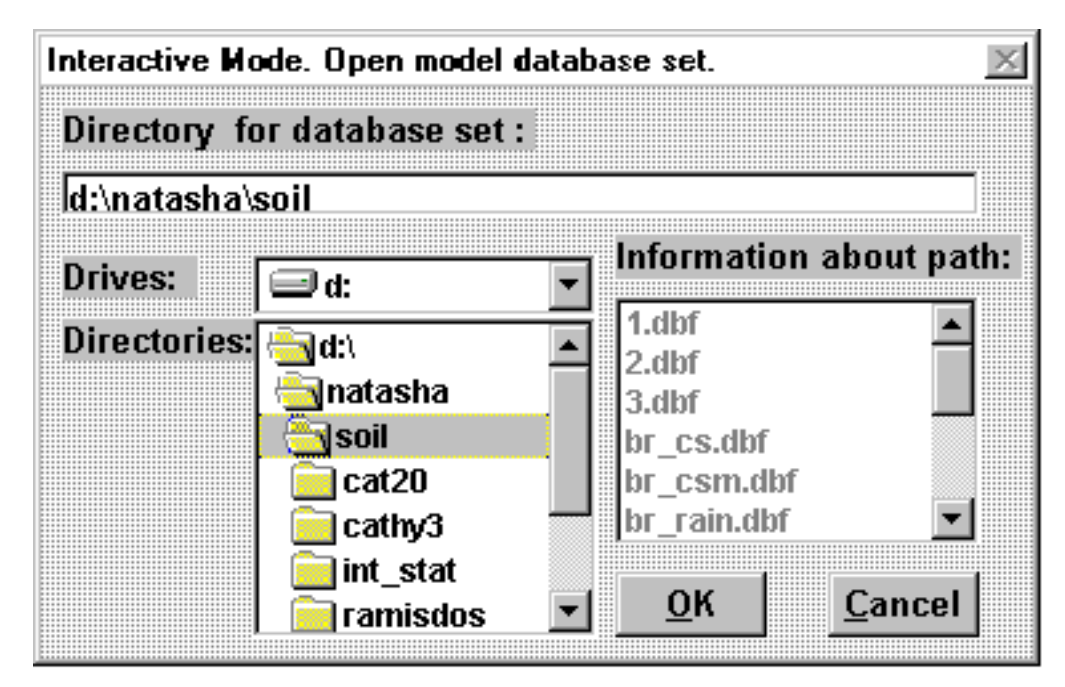

Fig.3. Open database set dialogue box.

Using user's The program was designed so, that all of the databases used in it could be easily replaced by

| own data | others. For this purpose, the user can readily rename available databases in accordance with the |
|----------|--------------------------------------------------------------------------------------------------|
|          | manual, taking external databases names from it. If this way is undesirable, insignificant       |
|          | intervention of the programmer is required                                                       |
| E:+      | Exit command along all forms that contain data from the summant operating mode. It alongs also   |

```
Exit Exit command closes all forms that contain data from the current operating mode. It closes also model databases and provides quitting.
```

# 2.2 View Option

|                    | The View option consists of two sub-menus: Current Session and From File.                                                                                                    |
|--------------------|----------------------------------------------------------------------------------------------------|
| Current<br>session | The <b>View</b>   <b>Current session</b> option allows to view any current <b>Results files</b> and loads the <b>Open results file</b> dialogue box.                                    |
| From File          | The <b>View</b>   <b>From File</b> option (see Fig.4) makes possible to view any <b>Results file</b> created during any other code operation session in the <b>Main results</b> window. |

**Open results** Allows to select the name of **Results file** (see Fig.5) and view it in the **Main results** window. **file** dialogue

box

| MODEL << RAMISW>>                                                            |                  |              |          |
|------------------------------------------------------------------------------|------------------|--------------|----------|
| <u>File <u>V</u>iew <u>Save</u> <u>W</u>indows <u>Property</u> <u>H</u>e</u> | elp              |              |          |
| Op V Current Session Interactive                                             | C Site Selection | O Package    |          |
| Erom File mode.                                                              |                  | <u>- 🗆 ×</u> | <u> </u> |

Fig.4. Main menu | View | From file.

| MODEL << RAI          | MISW>>                           |                  |                |          |
|-----------------------|----------------------------------|------------------|----------------|----------|
| <u>File View Save</u> | <u>W</u> indows <u>P</u> roperty | <u>H</u> elp     |                |          |
| Operating mod         | e: 💿 Interactive                 | e C Site         | Selection      | 01       |
|                       | ultfile                          |                  |                |          |
| view. open res        | uit file                         |                  |                |          |
| File name             | •                                |                  | ОК             |          |
|                       |                                  | -                | <u>~</u> ~     |          |
|                       | <u>B</u> rowse                   |                  |                |          |
|                       |                                  | _                | Cancol         |          |
|                       | 6                                | 1- 0-1 D         |                |          |
|                       | iew: open resultsri              | ile. Uption Brow | /se            | <u>ک</u> |
|                       | Directories :                    | File             | Name :         |          |
|                       | d:\natasha\soil                  | 1.db             | f              |          |
|                       | 🔄 d:\                            | 1.db1            | 7              |          |
|                       | anatasha 🚔 soil                  | 2.dbf            | -              |          |
|                       | cat20                            | br c             | s.dbf          |          |
|                       | 📄 cathy3                         | br_c             | sm.dbf         | _        |
|                       | Drivee                           |                  | ОК             |          |
|                       | enves.                           | Ţ                |                |          |
|                       | I — u                            |                  | <u>C</u> ancel |          |

Fig.5. Open result file dialogue box.

| Main results | Contains a heading with some initial data and a results table (see fig. 14,15). In the main results  |
|--------------|----------------------------------------------------------------------------------------------------|
| window       | window, there is presented some reference information, read from the initial data input window:      |
|              | radionuclide, name of the field with initial surface contamination, total rainfall amount, migration |
|              | duration, month of migration beginning. The user can see detailed representation of the solution.    |
|              |                                                                                                    |

**Results file** Its detailed description is given below in section 2.7.3.3. *Results databases and ASCII-files.* (Results database)

#### 2.3 Save Option

Main Menu |Allows to save calculated results of the current session (Results File) as dBase (database)Save optionand ASCII files. Description of Results File is given below in section 2.7.3.3. Results<br/>databases and ASCII-files.

User can save the current calculation in the **Main results** window or save any **Results File** of the current session in **Main Menu**, if the option is enable.

In the **Interactive** mode and **Site selection** mode, specifying the results file name in the **Save Results As...** dialogue box is sufficient for saving (see Fig.6).

In the **Package** mode, the user should first choose names of the fields to be saved. For this purpose, the user should employ the **Fields selection** dialogue box, and only after that appears **Save Results As...** dialogue box.

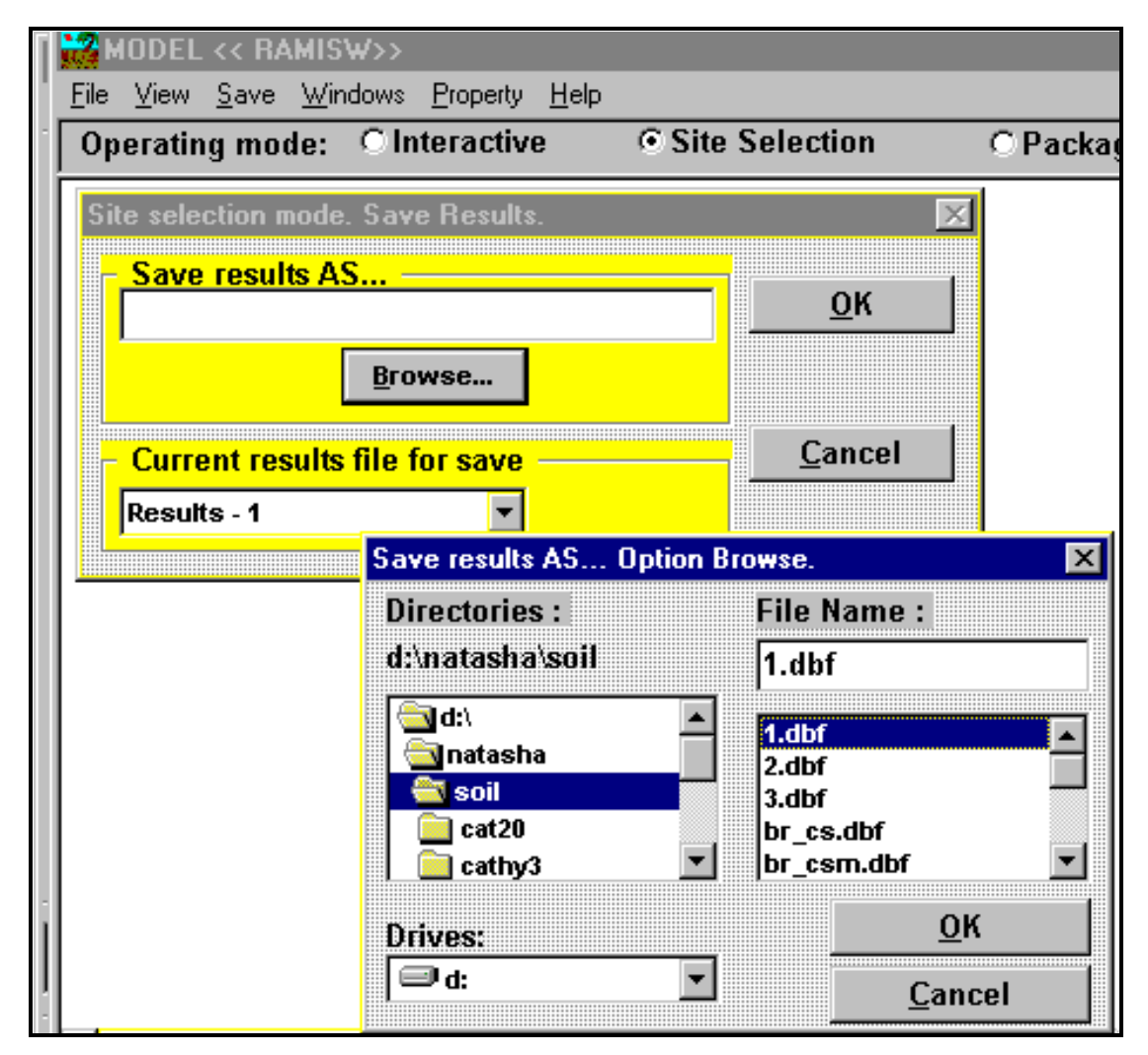

Fig.6.Dialog box: save results file as .

**Save Results** Allows to specify the results file name.

| As dialogue<br>box                             |                                                                                                    |
|------------------------------------------------|----------------------------------------------------------------------------------------------------|
| Fields selection<br>dialogue box               | To save results in the package mode, the program offers to choose the names of fields to be included in the results file. A dialogue box with two list boxes is presented on the screen. The first one (left) contains the list of all inputted and calculated fields. The second box (right) is used for moving there the names of the fields that will be saved in the results database. Fields selection/deselection is made by pressing Enter or left mouse button on the field. Therefore, the user himself can determine the results file structure (see Fig.7). The <b>Recalculate co-ordinates</b> option is intended for recalculation of the co-ordinates. |
| <b>Recalculate co-<br/>ordinates</b><br>option | If the initial database includes fields with names XGRAD, XMIN, XSEC and YGRAD, YMIN, YSEC which must contain by default the geographical co-ordinates of an inhabited locality in the form of integers, the co-ordinates will be recalculated. They will be presented as real numbers and written in two new fields named XGRADNEW and YGRADNEW.                                                                                                    |
| Note                                           | This option is active in the Main Menu, if there are some buffer files of performed                                                                                                    |

This option is active in the **Main Menu**, if there are some buffer files of performed calculations on the disk.

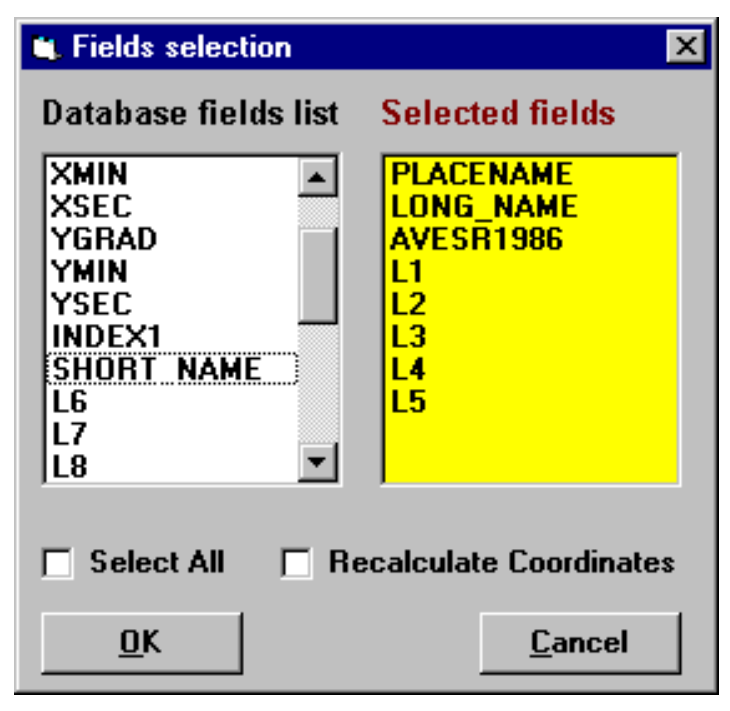

Fig.7. Fields Selection dialogue box.

# 2.4 Window Option

The Windows option arranges all active windows. Options of this menu allow arranging all secondary windows.

# 2.5 Property Option

| Main Menu     | Calls the Maximum number of rows dialogue box (see Fig.8).                                  |
|---------------|---------------------------------------------------------------------------------------------|
| Property      |                                                                                             |
| option        |                                                                                             |
| Maximum       | Makes possible to change the maximum number of rows to be loaded in the grid in the Main    |
| number of     | results window. This refers only to the Package mode. Using the number of rows to be loaded |
| rows dialogue | is due to the fact, that the time required to load the Main results window may be too long, |
| box           | when processing voluminous databases.                                                       |

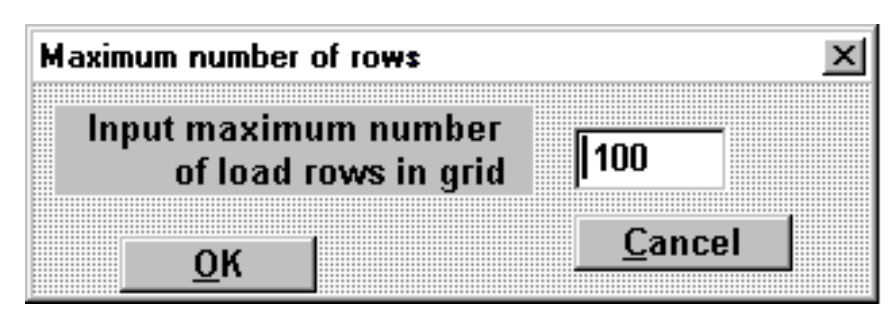

Fig.8. Input maximum load rows for Main results window.

#### 2.6 Help Option

The Help option consists of two sub-menus: the About option and the Program Help option.

#### 2.7 Operating Mode

**Operating** Consists of three radio buttons: **Interactive** mode, **Site Selection** mode, and **Package** mode. By means of these commands, the user can close all forms and model databases related to the current operating mode.

All the modes are intended for calculating radionuclide concentration in soil for different layers after momentary contamination of different localities.

The user's operation session consists of three phases:

- inputting initial data, choosing required databases;
- calculation;
- results presentation.

# 2.7.1 Inputting Data, Choosing Databases

| Inputting     | All parameters necessary for calculations are specified by default. If other values of           |
|---------------|--------------------------------------------------------------------------------------------------|
| initial data, | parameters are available, they can be edited in the Input initial data window of Interactive     |
| choosing      | (default values being saved), Site selection, and Package modes.                                 |
| required      |                                                                                                  |
| databases     |                                                                                                  |
| Input initial | There are some differences for these three modes. Therefore, we will give separate               |
| data window   | descriptions of these forms (i.e., Input initial data window in the Interactive, Site selection, |
|               | and <b>Package</b> modes).                                                                       |

#### 2.7.1.1. Inputting initial data, Interactive mode

| Interactive<br>mode | The <b>Input initial data</b> window allows the user to choose several parameters for subsequent concentration calculation                                            |
|---------------------|----------------------------------------------------------------------------------------------------|
| Radionuclide        | The necessary radionuclide must be chosen from the radionuclide list box. The list includes all radionuclides from the <b>NAME</b> field of the RAD_CAT.dbf database. |
| Decay time          | The value is chosen from the <b>DECAY_TIME</b> field of the (RAD_CAT.dbf) model database to suit the nuclide chosen.                                                  |
| Soil type           | Is to be chosen from the soil type list box. The list includes all soil types from the SOIL_TYPE field of the SOIL.DBF model database.                                |

| Soil parameters               | In accordance with the <b>soil type</b> chosen, the values of <b>apparent density, mean humidity,</b><br><b>mean flow velocity, diffusion coefficient</b> are found in the SOIL.DBF model database.                                     |
|-------------------------------|----------------------------------------------------------------------------------------------------|
| Partition<br>coefficient      | Must fit the <b>soil type</b> and <b>radionuclide.</b> Also found in the SOIL_KD.DBF database.                                                                                                    |
| Total rainfall<br>amount      | The total water layer cumulated during the migration lapse (in [cm]).                                                                                                    |
| Migration<br>Depth            | The depth of the soil layer under calculation ( in [cm]).                                                                                                    |
| Migration<br>Duration         | The time of radionuclide migration (in [month]).                                                                                                    |
| Soil Layer<br>Thickness       | Specifies the points for which the calculated results must be outputted. The <b>Soil Layer Thickness</b> is related with the <b>Migration Depth</b> , namely, <b>Soil Layer Thickness</b> = <b>Migration Depth / Soil Number</b> .      |
| Initial surface contamination | The user is offered to input the <b>initial surface contamination</b> value in any of two possible units displayed in the window: [kBq/m ] or [Ci/km]. If this value is specified in one of them, it will be recalculated to the other. |

```
Note
```

If necessary, the user can change from the keyboard the data displayed in the **Input initial data** window.

| 📸 MODEL << RAM           | IS₩>>                |                      |                        |           | <u> </u>       |
|--------------------------|----------------------|----------------------|------------------------|-----------|----------------|
| <u>File View Save M</u>  | <u>/indows_P</u> rop | perty <u>H</u> elp   |                        |           |                |
| Operating mode           | : CIntera            | ctive                | Site Sel               | ection    | C Package      |
| 🎇 Input Data. Site       | selection m          | ode.                 |                        |           | _ 🗆 ×          |
| Radionuclide             | CS-137               | <b>_</b>             |                        | Site DE   |                |
| Decay time               | 360                  | <br>[mo              | nth]                   | SILE BEL  |                |
|                          | Apparent             | density              | 1.4                    | [g/c      | ub.cm ]        |
| Soil type                | Mean hu              | nidity               | 0.6                    | [din      | rensionless]   |
| Clay 🔹                   | Mean flow            | w velocity           | 5.000E-0               | 04 (cm/   | /s]            |
|                          | Diffusion            | coefficient          | 4.000E-0               | 04 [sq.(  | cm/s]          |
|                          | Partition            | coefficient          | 1000                   | [cub      | .cm /g]        |
| Migration beginn         | ing month            | JANUARY              | <b>_</b>               |           |                |
| Migration duration       | n                    | 12                   | [month]                |           |                |
| Total rainfall am        | ount                 | 68                   | [cm] 🗵                 | Calculate | <u>o</u> k     |
| Migration dep            | th                   | Soil la              | yer thickn             | ess       |                |
| 10                       | [cm]                 | 1                    | [c                     | m]        | <u>C</u> ancel |
| Surface<br>contamination | 1<br>.027027027      | (kBc)<br>20270 [Ci/s | /sq.m]<br>[X<br>:q.km] | Calculate |                |

Fig.9. Input initial data window. Interactive mode.

## 2.7.1.2. Inputting initial data, Site selection mode

SITEThe Input initial data window provides not only the same input functions of the InteractiveSELECTIONmodeInput initial data window, but also offers the number of additional opportunities (see fig.10).

| 📸 MODEL << RAM                       | ISW>>                                         |               |                 |  |  |
|--------------------------------------|-----------------------------------------------|---------------|-----------------|--|--|
| <u>File View Save V</u>              | <u>/</u> indows <u>P</u> roperty <u>H</u> elp |               |                 |  |  |
| Operating mode                       | : 🖲 Interactive 💦 🤇                           | Site Selectio | on C Package    |  |  |
| 🎇 Input Data. Inte                   | ractive mode.                                 |               |                 |  |  |
| Radionuclide                         | CS-137 💌                                      |               |                 |  |  |
| Decay time                           | 360 (mon                                      | th]           |                 |  |  |
|                                      | Apparent density                              | 1.4           | [g/cub.cm]      |  |  |
| Soil type                            | Mean humidity                                 | 0.6           | [dimensionless] |  |  |
| Clay 🔹                               | Mean flow velocity 5.000E-04 [cr              |               | [cm/s]          |  |  |
|                                      | Diffusion coefficient 4.000E-04 [sq.          |               | [sq.cm/s]       |  |  |
|                                      | Partition coefficient 1000 [cu                |               |                 |  |  |
|                                      |                                               |               |                 |  |  |
| Migration duratio                    | in 12 [                                       | monthl        |                 |  |  |
| Total rainfall am                    | ount 20 [                                     | cml           |                 |  |  |
|                                      |                                               |               |                 |  |  |
| Migration depth Soil layer thickness |                                               |               |                 |  |  |
| 10                                   | [CM] 1                                        | [cm]          | <u>C</u> ancel  |  |  |
| Surface                              | 1 [kBq/s                                      | sq.m]         |                 |  |  |
| contamination                        | .0270270270270 ICi/so                         | km]           | ulate           |  |  |
|                                      | Ten ad                                        | 1             |                 |  |  |

Fig.10. Inputting initial data. The Site selection mode.

| Site                                                         | Once the necessary radionuclide and half-decay time are chosen, the power plant list box is offered to choose the necessary <b>Site</b> . The list includes the names of sites from the <b>SITE</b> field of the SOLCONT.dbf database.              |
|--------------------------------------------------------------|----------------------------------------------------------------------------------------------------|
| OTHER site                                                   | Once the site chosen, the user can input manually the data on monthly precipitation rate. The precipitation data displayed in the <b>Input rain for site 'other'</b> dialogue box is saved and appended to the SOLCONT.dbf database.                |
| <b>Input rain for</b><br><b>site 'other'</b><br>dialogue box | Allows inputting a new site name ( <b>Input site name</b> ) and the monthly amount of rainfall in this region during a year, as well the total precipitation per year (see Fig.11).                                                                 |
| Migration<br>parameters                                      | <ul> <li>Month of migration beginning</li> <li>Migration duration</li> <li>Total rainfall amount</li> </ul>                                                                                                    |
| Total rainfall<br>amount                                     | Is calculated by the code, using data from the climatic database. The data needed for this calculation is as follows: month of migration beginning, monthly precipitation data and migration duration.                                              |
| Monthly<br>precipitation<br>data                             | For any of the sites, the code finds the corresponding database (SOLCONT.dbf) where data on precipitation is stored and picks up the information required for subsequent calculation of the water layer thickness ( <b>Total rainfall amount</b> ). |

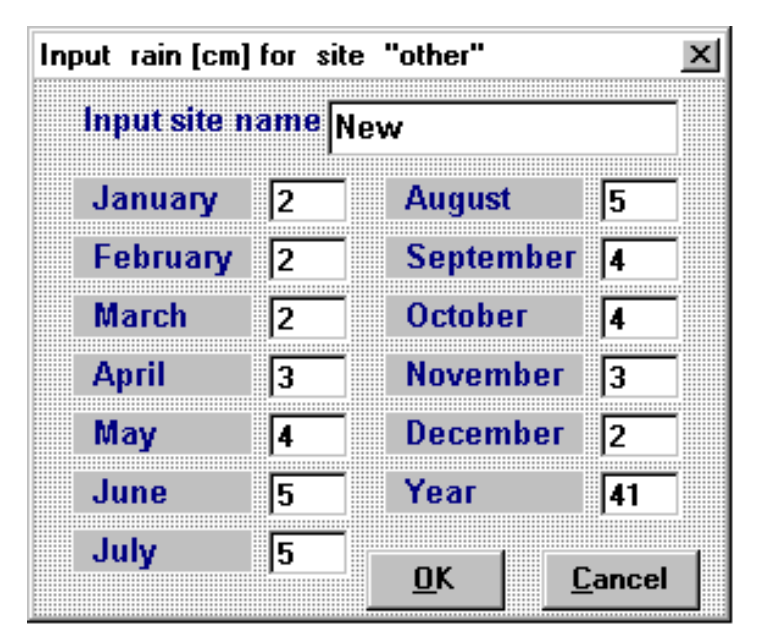

Fig.11. Inputting climatic data for 'OTHER' site.

Is chosen from the list box. The items in the list box are names of months.

**Migration** Is inputted manually.

Note

Month of

migration beginning

duration

Notice that, to provide the proper operation of this module, the climatic database should comprise the following fields: SITE, RAIN\_JAN, RAIN\_FEB, RAIN\_MAR, RAIN\_APR, RAIN\_MAY, RIN\_JUN, RAIN\_JUL, RAIN\_AUG, RAIN\_SEP, RAIN\_OCT, RAIN\_NOV, RAIN\_DEC, RAIN\_YEAR (in the **Site Selection** mode, it is SITERAIN.dbf, in the **Package** mode for the Bryansk Region, BR\_RAIN.dbf).

#### 2.7.1.3. Inputting initial data, Package mode

ContaminationFirst, the name of a contamination database is offered to be selected in the Input initialDatabase namedata window.

This computer model enables to process, in the **Package** mode, any databases containing data on surface contamination by arbitrary radionuclides. Among actual contamination databases processed with the help of the **RamisW** model are that on radionuclides contamination of the Briansk Region of the Russian Federation as well as some bases on contamination of the Briansk Region by caesium (BR\_CS.dbf) and strontium (BR\_SR.dbf).

The database should contain complete information about localities of the region under consideration.

The database must contain the following information on inhabited localities of a chosen region: indispensable fields of the database are those with data on contamination (there may be a few fields with information on contamination in different years or months) and soil composition for each inhabited locality. The desirable fields are those containing a locality's soil type and its name (PLACENAME).

ContaminationIs chosen from the fields list box. The list includes all text-type field names from thefield nameContamination Database.

| Soil Type field name     | Is chosen from the soil type field name list box. The list includes all text-type field names from the <b>Contamination Database.</b>                                                                                                    |
|--------------------------|----------------------------------------------------------------------------------------------------|
| Climate<br>database name | Is chosen from the database list box. The list includes all dBase-file names from the current directory.                                                                                                    |
| Note                     | The user himself must check that the field name corresponds to the field contents. Otherwise, some unpredictable errors may occur.                                                                                                    |
| Radionuclide             | A Radionuclide and its half-life are to be defined first. For example, working with the database on the Briansk Region, the user selects the contamination field thus defining radionuclide and, consequently, its half-life. They are displayed in the window without any other effort of the user. For any other database, the user should enter a radionuclide name manually. To do this, the radionuclides list box is proposed (the RAD_CAT.dbf database is used). |
| Decay constant           | With a radionuclide selected, the code searches respective <b>Decay</b> constant (in months) and displays it on the <b>Input initial data</b> window.                                                                                                    |
| Migration<br>parameters  | <ul> <li>The next step is to input the migration variables:</li> <li>Vertical migration depth (in [cm]),</li> <li>Migration beginning month,</li> <li>Migration duration (in months),</li> <li>Total rainfall amount (in [cm])</li> </ul>                                                                                                    |
|                          | The Vertical migration depth and the Migration duration are inputted manually. The Migration beginning month is chosen from the list box which contains all months.                                                                                                    |
| Total Rainfall<br>Amount | Is calculated by the code as described above in the description of the <b>Site selection</b> , <b>Input initial data</b> window.                                                                                                    |
| Note                     | Once a soil profile consisting of a definite number of layers is considered, this number must be specified. In this version of the code, the number of layers is constant and equal to 10.                                                                                                    |
|                          | In case the data input is incorrect, the user can cancel further steps and resume inputting.                                                                                                    |
| Soil                     | Soil parameters :                                                                                                    |
| parameters               | • Apparent density (in [g/cub.cm]),                                                                                                    |
|                          | • Mean humidity (dimensionless value),                                                                                                    |
|                          | • Mean flow velocity (in [cm/sec]),                                                                                                    |
|                          | • Diffusion coefficient (in [sq.cm/sec])                                                                                                    |
|                          | are in the SOIL.DBF database. Values of the soil parameters read from the database appear in the <b>Input initial data</b> window.                                                                                                    |
|                          | It is assumed that the thicknesses of layers in the vertical soil profile are the same, and the profile can be characterised by constant parameters of flow velocity and diffusion coefficient.                                                                                                    |
|                          | Some additional soil parameters are required for calculation. In order to select this parameters only once for each type of soil, the code first sorts records by all available soil types. As a result of this operation, all records of the initial database are grouped in conformity with their soil type. The database thus formed permits to perform calculation for one type of soil in numerous localities.                                                     |
| Partition<br>Coefficient | In the SOIL_KDC.DBF database, the code finds the <b>partition coefficient</b> ([cub.cm/g]) corresponding to selected soil type and radionuclide and also displays it in the <b>Input initial data window</b> .                                                                                                    |
| Note                     | In accordance with the soil type chosen, <b>soil parameters</b> and the <b>partition coefficient</b> is chosen solely by the code!                                                                                                    |

| MODEL << RAMISW>> - [                                  | nput data. Package mode.                                        |                             |  |  |
|--------------------------------------------------------|-----------------------------------------------------------------|-----------------------------|--|--|
| <mark>∭ E</mark> ile ⊻iew <u>S</u> ave <u>W</u> indows | s <u>P</u> roperty <u>H</u> elp                                 | _ 8 ×                       |  |  |
| Operating mode: OInte                                  | ractive C Site Sele                                             | ection 📀 Package            |  |  |
| Choosing the dat                                       | Choosing the database name:<br>Surface contamination BR_CSM.DBF |                             |  |  |
| /Field Name/ [Ci/sq.km]                                | AVECS1986                                                       | Soil Type :                 |  |  |
| Soil type / Field name/                                | LONG_NAME                                                       |                             |  |  |
| Climatic data                                          | BR_RAIN.DBF                                                     | Apparent density            |  |  |
| RadionuclideCS-137Decay time360                        | ▼<br>[month]                                                    | [g/cub.cm]<br>Mean humidity |  |  |
| Migration depth 10                                     | [cm]                                                            | Mean flow velocity          |  |  |
|                                                        |                                                                 | [cm/s]                      |  |  |
| Migration beginning mon                                | th Total rainfall amount                                        | Partition coefficient       |  |  |
| MARCH                                                  | 56.4 [cm]                                                       | [cub.cm /g]                 |  |  |
| Migration duration                                     |                                                                 | Diffusion coefficient       |  |  |
| 12 [month]                                             | 🕴 🗵 Calculate                                                   | [sq.cm /s]                  |  |  |
| <u>O</u> K                                             | <u>C</u> ancel                                                  |                             |  |  |

Fig.12. Inputting initial data. Package mode

#### 2.7.2 Calculation

Diffusion-<br/>ConvectionCalculation of vertical migration of radionuclides in soil is based on the diffusion-convection<br/>model. See below (section 3. Equations and mathematical methods).EquationIn the Interactive mode and Selected site mode, calculation is performed for a momentary<br/>contamination of one surface point with specified soil type and climatic data and the<br/>Selected Site<br/>ModeSelected Site<br/>ModeIn the case of the package mode, calculation of concentrations in vertical soil layers after

Mode In the case of the **package** mode, calculation of concentrations in vertical soil layers after momentary surface contamination is executed for a large set of localities with different soil types. In such a situation, to increase the speed of algorithm operation, one first has to group data in soil types. Since the climatic data under the supported problem formulation are identical for all space points, the diffusion-convection equation for an initial contamination of 1 Cu/km<sup>2</sup> is first solved. Further, the result value must be multiplied by the value of initial contamination in each locality with constant soil type.

| Vertical profiles of migration were calculated<br>for the following soil types: |                         |                                    |   |  |  |  |
|---------------------------------------------------------------------------------|-------------------------|------------------------------------|---|--|--|--|
| Full number records - 3                                                         | 9 Records were e        | executed - 34                      |   |  |  |  |
| Soil type                                                                       | Total records<br>number | Soil data are in<br>database or no |   |  |  |  |
| sandy loam                                                                      | 5                       | yes                                | Ī |  |  |  |
| sand                                                                            | 9                       | yes                                |   |  |  |  |
| clay loam                                                                       | 9                       | yes                                |   |  |  |  |
| clay                                                                            | 2                       | yes                                |   |  |  |  |
| sand and pebble                                                                 | 6                       | yes                                |   |  |  |  |
|                                                                                 | <u>o</u> k              |                                    |   |  |  |  |

Fig.13. Summary table. Upon finishing the calculations in Package mode, a summary table appears on the screen, indicating the total number of: (1) records in the initial database, (2) records involved in calculations, and (3) records related to each type of soil.

#### 2.7.3 Representation of results

#### 2.7.3.1 View results

**Main Results** A description of this window is given above (in the **View** option of 2.2 section). window

#### 2.7.3.2 Graphic results

**Graphic** Only for the **package mode**: the graphic dialogue box allows to view results in graphic form in the user's results form. The user can choose five place names from the placename list box and view three-dimensional bar graphs and line graphs. In one dialogue box, only 5 plots can be constructed!

#### 2.7.3.3 Results databases and ASCII-files

**Database** and For Interactive mode, Site Selection mode the text file has the following structure. Detailed **ASCII- file** in information about calculated variants is collected in the first string) of an ASCII-file:

**Interactive** 1) file name; 2) contamination field name; 3) radionuclide; 4) migration depth (cm); 5) mode, **Site** migration beginning month; 6) migration. Then the numerical array of results out of the same **Selection** mode chosen fields follows (see example 1).

The database contains only a results array (see Example 2). Note that in the **Interactive** and **Site selection** modes calculation results are written to a file with a constant structure, i.e. that with a constant number of definite fields, which are INTERVAL ([cm]) - Soil layers, Radionuclide concentrations in soil layers, [Bq/kg]; Radionuclide concentrations in soil layers, [Ci/kg]; Cumulative sum.

#### Example 1. Example of ASCII-file:

| Model                 | : 60 [mon   | th]          |               |
|-----------------------|-------------|--------------|---------------|
| Calculate mode        | :Interactiv | ve mode      |               |
| Radionuclide          | : CS 137    |              |               |
| Decay time            | : 360 [m    | onth]        |               |
| Type of soil          | : Clay      |              |               |
| Apparent density      | : 1.4 [g/c  | cm**3]       |               |
| Mean humidity         | : .0005[c   | limensionles | ss]           |
| Mean flow velocity    | : .6 [cm/s  | sek]         |               |
| Diffusion coefficient | : .0004[    | [cm**2/sek]  |               |
| Partition coefficient | : 10000     | [cm**3/g]    |               |
| Migration depth       | :12 [cm     | n]           |               |
| Migration duration    | : 2 [mor    | th]          |               |
| Total water layer     | :2 [cm]     | ]            |               |
| Calculated step       | :2 [cm]     | ]            |               |
| Surface contamination | on : 100 [1 | kBq/m]       |               |
| Interval Activity     | Activity    | Activity     | Cumulated sum |
| [cm] [Bq/kg           | [nCi/kg     | % [H         | 3q/kg         |
| dry soil] dr          | y soil]     | dry so       | oil]          |
| 0 3557.44765 9        | 6.14723     | 99.99285     | 99.99285      |
| 2 .25431              | .00687      | .00714       | 100           |
| 4 0                   | 0           | 0            | 100           |
| 6 0                   | 0           | 0            | 100           |
| 8 0                   | 0           | 0            | 100           |
| 10 0                  | 0           | 0            | 100           |
| 12 0                  | 0           | 0            | 100           |

Example 2: Example of results database:

| Interval | Bqkg       | nCikg    | Ppp      | Sum      |
|----------|------------|----------|----------|----------|
| 0        | 3557.44765 | 96.14723 | 99.99285 | 99.99285 |
| 2        | .25431     | .00687   | .00714   | 100      |
| 4        | 0          | 0        | 0        | 100      |
| 6        | 0          | 0        | 0        | 100      |
| 8        | 0          | 0        | 0        | 100      |
| 10       | 0          | 0        | 0        | 100      |
| 12       | 0          | 0        | 0        | 100      |
|          |            |          |          |          |

**Database** and The text file has the following structure. Detailed information about calculated variants is **ASCII- file**, collected in the title (first string) of an ASCII-file:

Package Mode 1) file name; 2) contamination field name; 3) radionuclide; 4) migration depth (cm); 5) migration beginning month; 6) migration. Then the numerical array of results out of the same chosen fields follows.

In the **package** mode, when creating the result database (**Results file**), twenty fields are added to initial database. These are fields with: results on the calculated activity for each layer (the number of layers is constant and equal to 10) as well as on the cumulative sum for each layer.

The names of displayed table fields are as follows:

Calculation indicator, name of the field with initial surface contamination, 'Soil type' field name, and other fields from the initial database, followed by 10 fields with the calculated activities for 1st,2nd,...10th layer ([Bq/kg]), 10 fields with the cumulative sums ([%]).

#### Example3. Example of ASCII-file:

When saving **Results File** in **Fields Selection** dialogue box fields MARKER, AVECS1986, L1, L2, L3, L4, L5 were chosen.

RESTMP2 - package mode: AVECS1986, CS-137 migration- 10cm, MARCH, 12month; rainfall-56.4cm step-1cm 7 MARKER AVECS1986 L1 L2 L3 L4 L5 0.45637 0.01174 0.00022 4 0.07 156.26874 11.90267 1.95591 0.05032 0.00097 14 0.3 669.72317 51.01143 22 0.67 1495.71507 113.92552 4.36821 0.11239 0.00218 23 0.7 1562.68739 119.02667 4.5638 0.11742 0.00228 39 16.6 37058.01514 2822.63238 108.22718 2.78462 0.05408 3 0.07 12.79863 0.5318 0.01482 0.00031 155.30317 13 0.29 643.39886 53.02288 2.20319 0.06142 0.00129 1020.56371 16 0.46 84.10527 3.49472 0.09743 0.00204 20 0.48 1064.93604 87.76202 3.64666 0.10166 0.00213 21 0.57 1264.61155 104.21739 4.33041 0.12073 0.00253 24 0.93 2063.31358 170.03891 7.06541 0.19698 0.00414 26 0.93 2063.31358 170.03891 7.06541 0.19698 0.00414 29 0.93999 2085.47756 171.86545 7.1413 0.1991 0.00418 31 0.95 2107.68592 173.69566 7.21735 0.20122 0.00423 0.06 144.17678 10.33611 0.37751 0.00929 0.00017 1 264.32409 18.94953 0.6921 0.01703 0.00031 7 0.11 12 0.26 624.76603 44.7898 1.63589 0.04025 0.00074 18 0.46 1105.35528 79.2435 2.89427 0.07122 0.00132 19 0.47 1129.38474 80.96618 2.95718 0.07273 0.00135 5.85145 0.14391 0.00268 25 0.93 2234.74003 160.20968 28 0.93999 2258.74546 161.93064 5.91431 0.14554 0.00271 32 0.95 5.97729 0.14709 0.00273 2282.79895 163.65505 33 2 4805.89253 344.53694 12.58377 0.30966 0.00576 2 0.06 144.21486 10.2844 0.37461 0.0092 0.00017 15 0.41 985.46822 70.27676 2.55987 0.06297 0.00117 0.08 158.13739 11.50491 0.42189 0.01038 0.00019 5 18.69547 0.68558 0.01686 0.00031 8 0.13 256.97326 27 0.93999 1858.09455 135.1812 4.95723 0.12196 0.00226 30 0.93999 1858.09455 135.1812 4.95723 0.12196 0.00226 37 7.8 15418.3953 1121.72826 41.13486 1.01206 0.01878 26685.6843 1941.45277 71.19495 1.75164 0.03251 38 13.5 10 0.22 487.78892 40.45793 1.69396 0.04764 0.00101 1140.7521 468.1788 105.002 16.18704 1.90433 11 0.24 36 5.05 24003.3253 9851.2623 2209.42 340.6023 40.07023

#### Example 4. Example of Database:

Fields names: MARKER, AVECS1986, L1, L2, L3, L4, L5. The contents of records coincides fully with values in the numerical array, Example 3.

Note

Note that the database name differs from that of the ASCII-file only in extension (DBF and TXT respectively).

| 📸 мі               | ODEL << RAMISW>>      |                             |                            | <u>_     ×</u> |
|--------------------|-----------------------|-----------------------------|----------------------------|----------------|
| <u>Save</u><br>Ope | erating mode:   ⓒ In  | teractive C Site Select     | ion C Package              |                |
|                    | put Data. Interactive | mode.                       |                            |                |
| В                  | ESULTS. Interac       | tive mode. Calculations - 1 |                            |                |
| Ra                 | dionuclide CS-13      | 37 Soil type Clay           |                            |                |
| Init               | tial surface contami  | nation 1 [kBɑ/sɑ.ı          | m 1                        |                |
| Mir                | nration duration '    | 12 [month]                  |                            |                |
| Та                 | tal rainfall amount   | 20 [cm]                     |                            |                |
|                    |                       |                             | I                          |                |
|                    | Interval [cm]         | Activity [Bq/kg dry soil]   | Activity [nCi/kg dry soil] |                |
| 1                  | 1                     | 67.1492                     | 1.81484                    |                |
| 2                  | 2                     | 2.56703                     | 0.06937                    |                |
| 3                  | 3                     | 0.05033                     | 0.00136                    |                |
| 4                  | 4                     | 0.00067                     | 0.00001                    |                |
| 5                  | 5                     | 0                           | 0                          |                |
| 6                  | 6                     | 0                           | 0                          |                |
| 7                  | 7                     | 0                           | 0                          |                |
| 21                 |                       |                             | -                          |                |
| Ľ                  |                       |                             | <u>•</u>                   |                |
| Т                  | otal (without decay)  | 1.000 [kBq/sq               | .m ]                       |                |

Fig.14. Main results window for interactive mode

| 2          | MODEL << RAMISW>> X         |                                       |                |             |             |            |          |  |
|------------|-----------------------------|---------------------------------------|----------------|-------------|-------------|------------|----------|--|
| <u>S</u> a | <u>Save</u> <u>G</u> raphic |                                       |                |             |             |            |          |  |
| 0          | peratin                     | ng mode: 🗢 Intera                     | ictive C       | Site Select | ion (       | • Package  |          |  |
|            | Input d                     | lata. Package mode.                   |                |             |             |            |          |  |
|            | BBES                        | SILL T.S. Package (                   | node Calculati | ions - 1    |             |            |          |  |
|            |                             | · · · · · · · · · · · · · · · · · · · |                |             |             |            |          |  |
|            | Radio                       | nuclide CS-137                        |                |             |             |            |          |  |
|            | Migrat                      | ion duration 12                       | [month]        | Migration b | eginning m  | onth MAR(  | CH       |  |
|            | Total r                     | ainfall amount 56                     | i.4 [cm]       |             |             |            |          |  |
|            |                             |                                       |                | T           | I           | 1          |          |  |
|            |                             | PLACENAME                             | LONG_NAME      | AVECS1986   | L1          | L2         | L3 🔺 🛛 🗌 |  |
|            | 1                           | ИРЖАЧ                                 | Sandy loarn    | 0.07        | 156.26874   | 11.90267   | 0.4      |  |
|            | 2                           | ВЕСЕЛЫЙ                               | Sandy loam     | 0.3         | 669.72317   | 51.01143   | 1.(      |  |
|            | 3                           | АЛЕКСАНДРОВКА                         | Sandy loam     | 0.67        | 1495.71507  | 113.92552  | 4.:      |  |
|            | 4                           | ЛЮБИШЬ                                | Sandy loam     | 0.7         | 1562.68739  | 119.02667  | 4.:      |  |
|            | 5                           | ПЕТРОВА БУДА                          | Sandy loarn    | 16.6        | 37058.01514 | 2822.63238 | 10       |  |
| Ì          | 6                           | БЕРЕЗОВКА                             | Sand           | 0.07        | 155.30317   | 12.79863   | 0.(      |  |
| ľ          | 7                           | СЕЛЬЦО                                | Sand           | 0.29        | 643.39886   | 53.02288   | 2.2 🔻 🔡  |  |
| ľ          |                             |                                       |                |             |             |            |          |  |
| <b>,</b>   |                             |                                       |                |             |             |            |          |  |
|            |                             |                                       |                |             |             |            | Ţ        |  |
|            |                             |                                       |                |             |             | [          |          |  |
| تعر        |                             |                                       |                |             |             |            |          |  |

Fig.15. Main results window for package mode

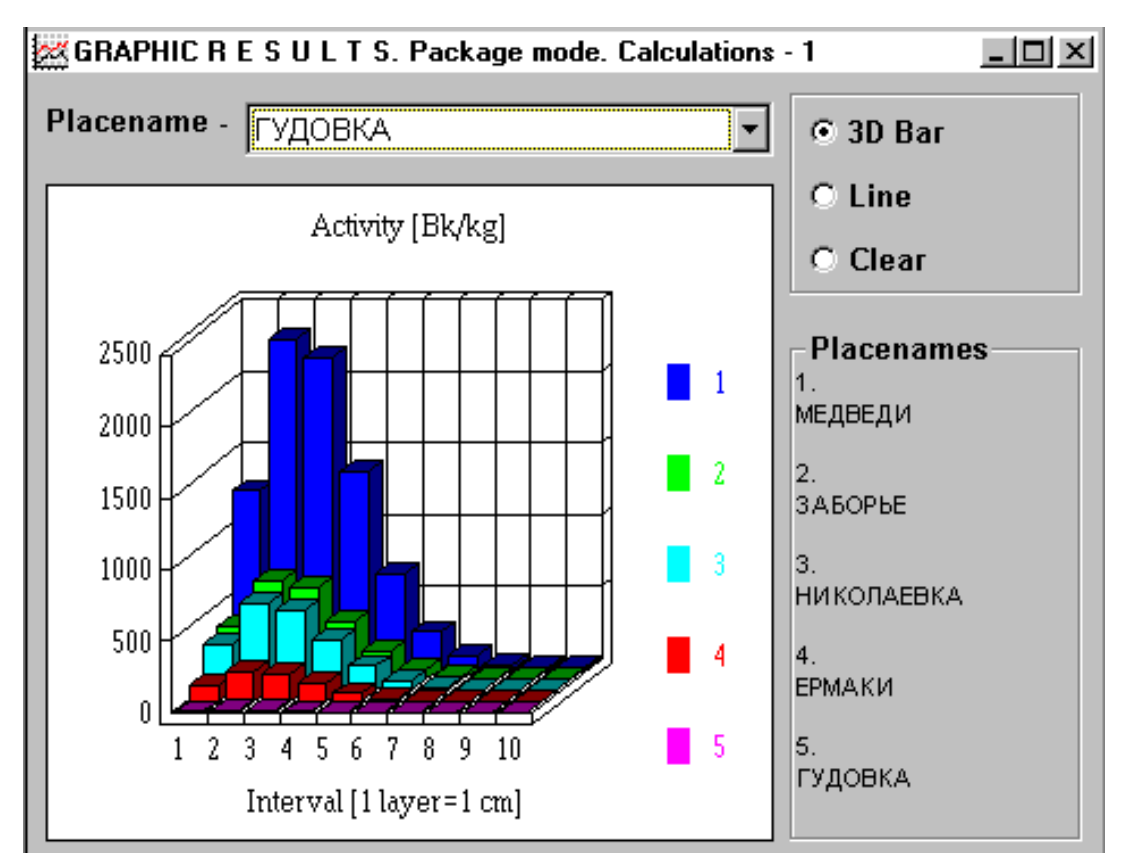

Fig.16. 3-D graphic results for package mode

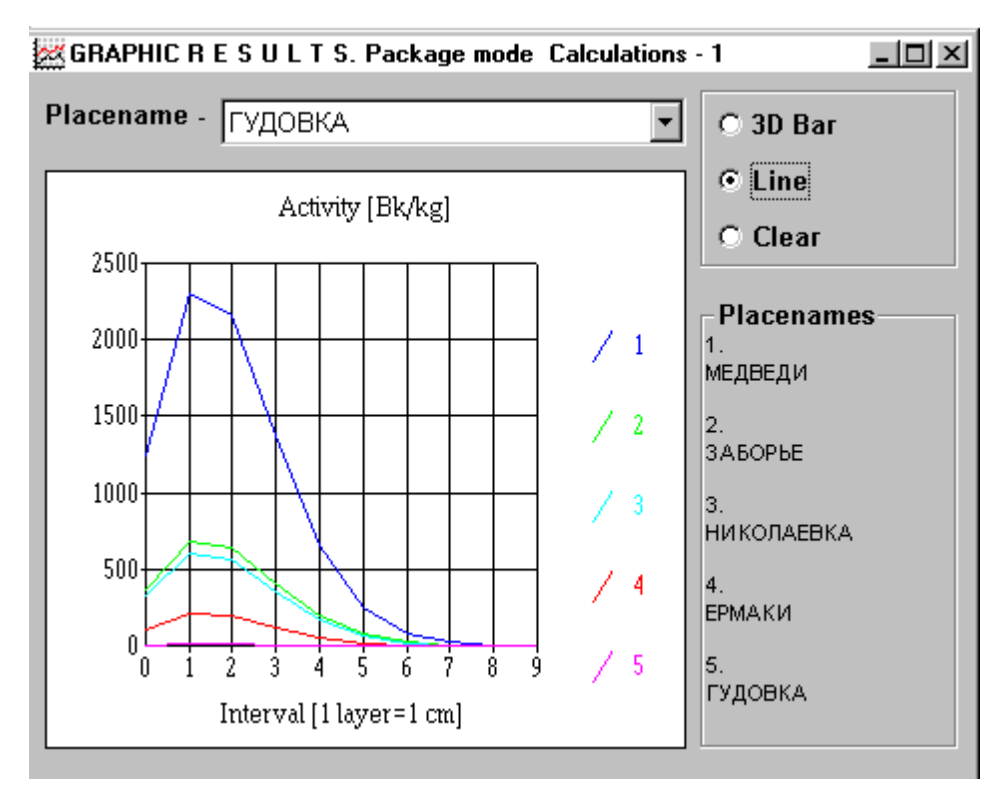

Fig.17. Line graphic results for package mode

# **3** Equations and mathematical methods

To solve the diffusion-convection equation, a dimensional explicit finite difference method is used. A continuous area under consideration is replaced by a set of equidistant isolated points, i.e. a grid, and the equation solution is sought at these points (grid nodes). The derivatives included into the equations are approximated by finite differences. And the solution to the equation in partial derivatives reduces to that of a system of algebraic equations.

#### 3.1 Equation of advection diffusion

When modelling vertical migration of radionuclides, advection and diffusion are usually taken into consideration because of their determining the velocity of this process. Equation of advection diffusion is used in **RAMISW** describing radionuclides migration in soil:

$$\theta \frac{\partial C}{\partial t} + \rho \frac{\partial S}{\partial t} = D\theta \frac{\partial^2 C}{\partial z^2} - u\theta \frac{\partial C}{\partial z}$$

$$S = k_d C, z \ge 0, 0 \le t \le T_{\max}$$
(1)

where C- radionuclide concentration in liquid fraction (Bq/l),

S - radionuclide concentration in solid fraction (Bq/ kg of dry soil),

 $\theta$  - relative humidity,

- *r* mean apparent density (g/cub.cm),
- u mean flow velocity (cm/ sec),
- D diffusion coefficient (sq.cm/sec),
- $k_d$  coefficient of radionuclide distribution ( cub.cm/g),
- z depth (cm).

To make this equation feasible it is necessary to add initial and boundary conditions. *Initial conditions* will be:

$$C(z, t_0) = f(z), \quad z \ge 0. \tag{2}$$

Boundary conditions at infinity:

$$C(z, t)=0, \ z \to \infty, 0 \le t \le T_{\max}.$$
(3)

The conditions of boundary line 'atmosphere – soil' will be considered as a given flow of radionuclides through the boundary surface of media.

$$D\frac{\partial^2 C}{\partial z}(0,t) - uC(0,t) = 0, 0 \le t \le T_{\max}$$
<sup>(4)</sup>

In order to take into account the radioactive decay, the obtained solution of equation is multiplied by  $e^{-\lambda T_{\text{max}}}$ , where  $\lambda$  is the radioactive decay constant.

Eq. (1) with initial and boundary conditions (2)-(4) are rather general and are used widely for developing both analytical and numerical models.

#### 3.2 Spatial and temporal analogue of the diffusion/convection equation

To solve this equation, a finite-difference method is employed in our paper. For this purpose, the continuous region under consideration is replaced for a plurality of isolated points, i.e., a grid, and the solution to the equation is determined at these points (grid nodes). The derivatives forming part of the equations are approximated by finite differences and solving the equation in partial derivatives reduces to that of the system of algebraic equations.

In the region being considered, a grid uniform in the spatial variable (z) and time variable (t) is introduced:  $(Z_n=nh, \text{ where } h=Z_{max}/N=const, n=0,...,N)$  and  $(t_j=jt, \text{ where } t=T_{max}/J=const, j=0,...,J)$ .

To approximate the initial equation, we shall use a relatively well-known method of 'ahead in time' differences and central spatial differences. For this purpose, we will employ a three-point spatial template and a two-point time one:

Let us add initial conditions to the equation:

$$C_j^{0} = \tilde{N}(z_j, 0) = f(z_j) = f_j$$

where:

$$f_{j} = \frac{Init}{(\frac{\theta}{K_{d}} + \rho) \cdot h} \quad (h = z_{j+1} - z_{j} , \text{ Init - initial surface contamination }) \text{ approximates } f(z) \text{ at points } z_{j}, j = 0, \dots, J.$$

Boundary conditions in the infinity:

$$C(z_i, t_o)=0, z \to \infty, 0 \le j \le J,$$

and those at the interface:

$$\frac{D}{U} \cdot \frac{C_{1}^{n} - C_{0}^{n}}{h} - C_{0}^{n} = 0, \qquad n = 0, \dots, N.$$

# Acknowledgements

The work was partly supported by INTAS grant 94-2361.

The authors thank Prof. M. Maignan from University of Lausanne for useful comments and advice on the program development.

# **4** References

- 1. A.L.Sjoreen, D.C.Kocher. MLSOIL and DFSOIL Computer Codes to Estimate Effective Ground Surface Concentration for Dose Computations. ORLN-5974, Oak Ridge National Laboratory, TN USA,1984. 132p.
- J.R. Simmonds, G.S. Linsley, and J.A. Jones A General Model for the Transfer of Radioactive Materials in Terrestrial Food Chains. National radiological Protection Board, Harwell, Oxon, England, NRPB-R89, 1979, 43p.
- 3. H.Maubert, A.Grauby, V.Ponzetto. Comparing predictions of two radioecological models with measured values. In: Reliability of radioactive transfer models. London, N.Y., 1988, pp. 114-127.
- M. Kanevsky, I. Krayushkin, N. Koptelova, E. Martynenko, V. Vorob'ev, S. Chernov, E. Savel'eva. Development of applied integrated systems in radioecology. In: Safety problems of nuclear power."Nauka", p.165-194, 1993.
- 5. 7. Evaluating the reliability of predictions made using environmental transfer models. Safety Ser. N 100. Vienna: IAEA, 1989.
- R.V. Arutyunyan, L.A. Bolshov, E.V. Evstratov, E.V. Kanevskaia, M.F. Kanevsky, N.A. Koptelova, S.F. Krylov, E. Martynenko, Yu. I. Medved, L.A. Pleskachevskii. Migration of Radionuclides in Soil: Algorithms, Modelling, Software, Preprint IBRAE-96-08, Moscow 1996.